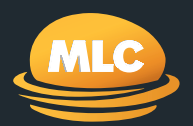

# **My Work Tracker** Reference guide

March 2021

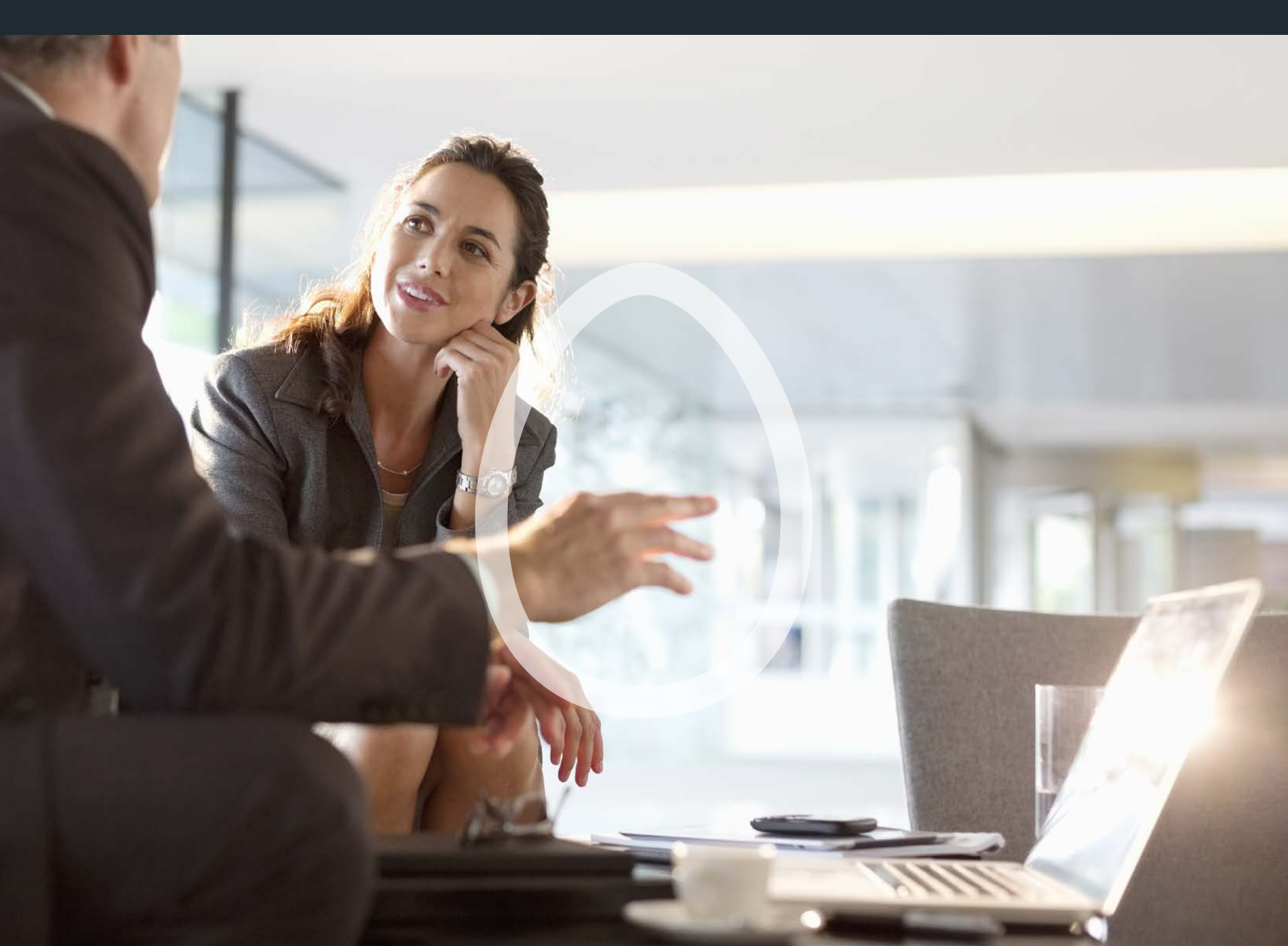

### Contents

What you'll find in this guide

| Introduction               | 3  |
|----------------------------|----|
| Benefits                   | 4  |
| How to access              | 5  |
| Summary page               | 6  |
| Searching for your clients | 7  |
| Filtering requests         | 8  |
| Viewing requests in detail | 9  |
| Uploading documents        | 10 |
| Help                       | 12 |

#### Introduction

My Work Tracker is an online client request management tool that's available on MLC AdviserOnline. My Work Tracker lets you view and track client requests that have been sent to us. Each day, My Work Tracker is fed information from our administration systems to provide you with updates on the status of your clients requests.

As such, My Work Tracker can provide you with comprehensive up to date information on a range of requests, including new business applications, enquiries, investment switches and withdrawals. My Work Tracker is available for your clients that have the following products:

- MLC MasterKey
- MLC MasterKey Business Super

# Benefits

My Work Tracker can help you manage your clients by:

- Providing comprehensive and current updates on the status of your clients requests
- Alerting you to additional or outstanding information that we require to process a request
- Letting you upload documents online to us
- Filtering the requests that are important to you by product, request type and status
- Saving you time checking the status of requests with us via telephone or email, and
- Letting you produce reporting at an adviser portfolio level

The status of your clients requests are continually fed to My Work Tracker from our administration systems, ensuring that the information you see online is always up to date.

#### How to access

#### **To access My Work Tracker**

- Visit mlc.com.au and click Login.
- Enter your username and password and click **Login now**.
- Once you've logged into the MLC AdviserOnline homepage, click Work tracker.

#### Don't have secure access to mlc.com.au?

Please call us on 133 652.

#### Forgot your password?

If you've forgotten your password, you can reset it online by visiting **mlc.com.au/login** and clicking **Forgot your password?** 

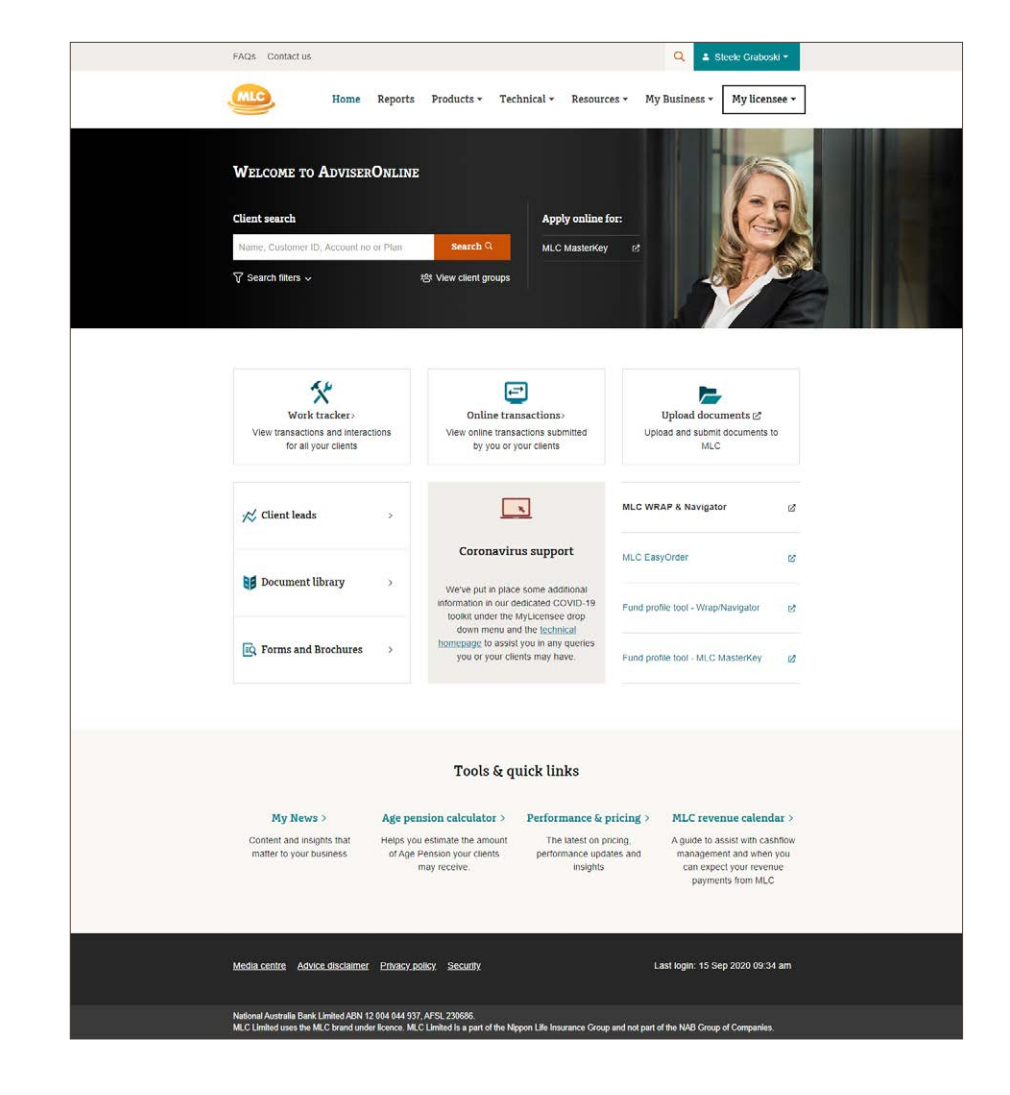

### Summary page

The My Work Tracker summary page provides an overview of your clients requests. The following pages of the guide describe My Work Tracker's features in detail.

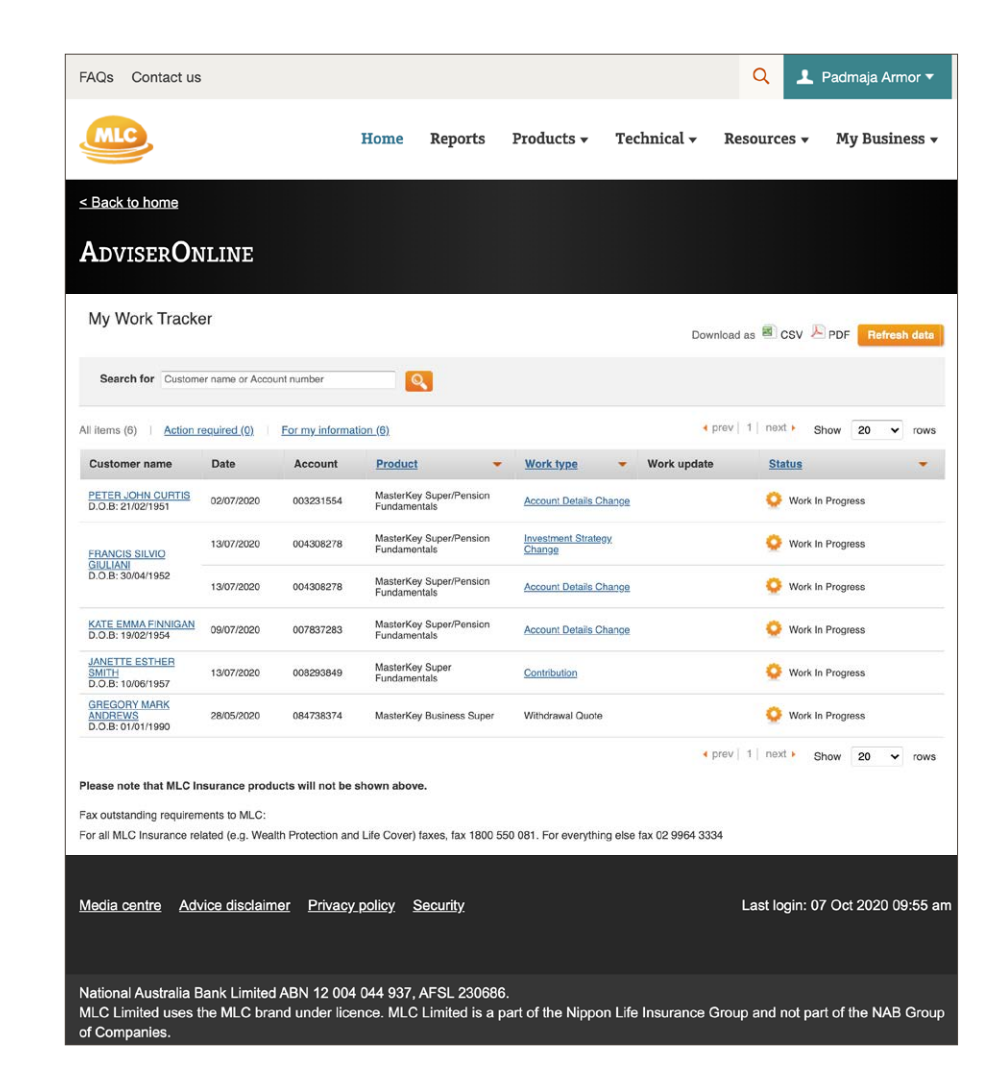

# Searching for your clients

My Work Tracker displays by default up to 20 rows of clients requests.

If your client(s) doesn't appear on the first page, you can search for them by entering their name, customer or account number into the search bar.

Alternatively, you can view additional rows of requests by selecting another page or extending the number of rows displayed on each page (up to 100). 

# Filtering requests

In My Work Tracker, you can choose to view:

- All items
- Items that require actions; or
- Items that contain information only and require no action.

All items (223) | Action required (15) | For my information (208)

You can also filter how the requests are displayed by:

- Product
- Work type (e.g. request type)
- Status

| Customer name | Date | Account | Product 🗸                    | Work type - Wor            | k update | <u>Status</u>    | • |
|---------------|------|---------|------------------------------|----------------------------|----------|------------------|---|
|               |      |         | All                          | All                        |          | All              |   |
|               |      |         | MasterKey Business Super     | Account Details Change     |          | Work In Progress |   |
|               |      |         | MasterKey Super Contribution |                            |          |                  |   |
|               |      |         | MasterKey Super/Pension      | Investment Strategy Change |          |                  |   |
|               |      |         | Fundamentals                 | Withdrawal Quote           |          |                  |   |
|               |      |         |                              |                            |          |                  |   |

# Viewing requests in detail

To view requests in detail, click on the work type linked to your client.

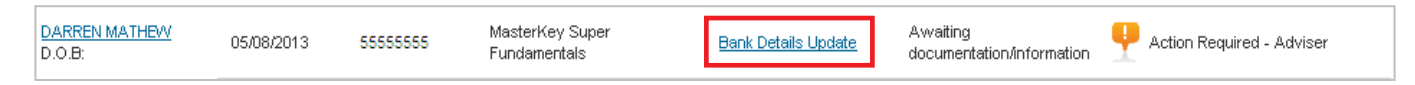

If you have a request that requires attention, we'll provide notes to describe the outstanding requirements.

You can view the status of all other requests linked to a client by clicking the drop down accordions.

If the status indicates an outstanding requirement, the details can be downloaded as a CSV spreadsheet or PDF document.

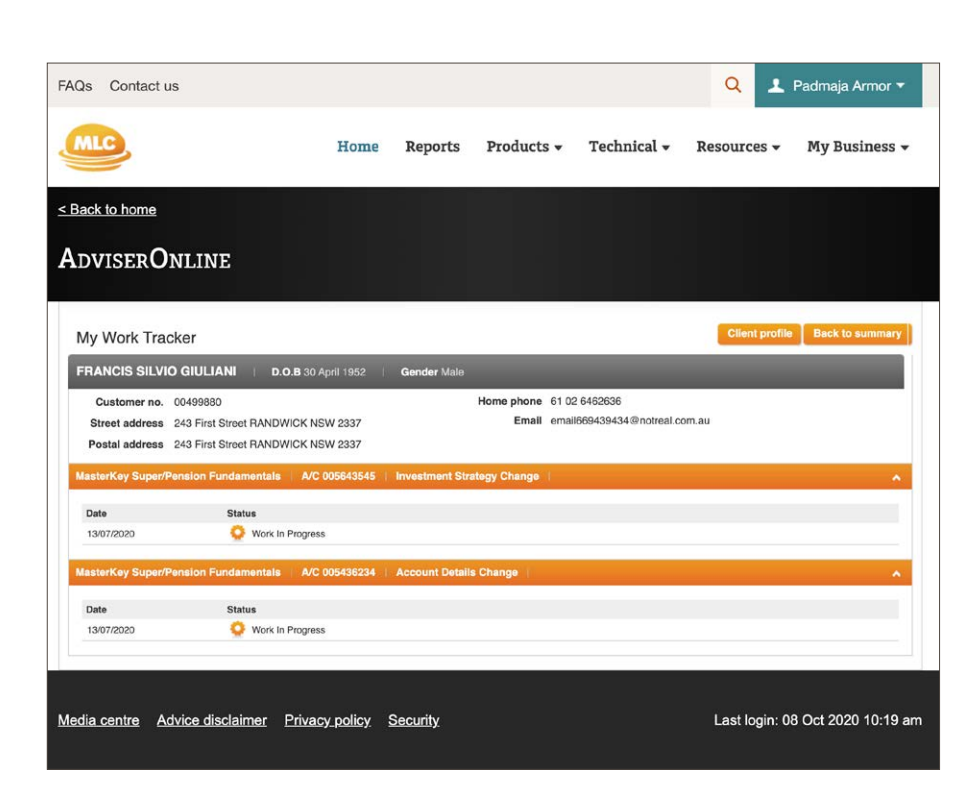

# Uploading documents

My Work Tracker lets you quickly and easily send us documents for your clients online. You can upload documents directly from your MLC AdviserOnline dashboard using the Upload documents function. It's a quick and efficient alternative to mailing or faxing. To upload documents to MLC:

- 1. Click **Upload documents** from the MLC AdviserOnline dashboard.
- 2. Then, from the drop down menus select the **Product and Request** types. Then enter the client's name and account number (account number not required if New application Request type is selected). Then click **Next**.

AdviserOnline

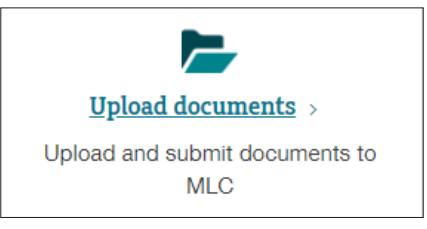

| Upload | documents |  |
|--------|-----------|--|

MLC

| -     |                          |                              |          |                 |
|-------|--------------------------|------------------------------|----------|-----------------|
| 1     | Specify work det         | ails                         |          |                 |
| ÷.    |                          |                              |          |                 |
| ^ Inc | dicates a mandatory fiel | d                            |          |                 |
|       | Product*                 | MasterKey Super/Fundamentals | ~        |                 |
|       | Request type *           | Account enquiny              | <i>s</i> |                 |
|       |                          | ( loosan enqui)              |          |                 |
| h     | MLC customer name        | DARREN MATHEW                |          |                 |
| ML    | _C account number *      | 55555555                     |          |                 |
|       |                          |                              |          |                 |
|       |                          |                              |          |                 |
|       |                          |                              |          |                 |
|       |                          |                              | Next     | or <u>Cance</u> |
|       |                          |                              |          |                 |
|       |                          |                              |          |                 |
| 2     | Document upload          | d                            |          |                 |
| 3     | Confirmation             |                              |          |                 |

#### Uploading documents

3. Select the **document** you'd like to upload and add any comments.

| AdviserOnline                                                           |                                                                                                    |  |  |  |  |
|-------------------------------------------------------------------------|----------------------------------------------------------------------------------------------------|--|--|--|--|
| Upload documents                                                        |                                                                                                    |  |  |  |  |
| 1 Specify work details A MasterKey Super for DARREN MATHEW              | Edit                                                                                                    |  |  |  |  |
| 2 Document upload                                                       |                                                                                                    |  |  |  |  |
| Select the document you would like to upload Choose File No file chosen | <ul> <li>Documents will be accepted in Word, Excel, CSV, PDF, TXT, JPEG, BMP,<br/>PNG, GIF and PPT formats only. Encrypted or password protected<br/>documents will not be actioned.</li> <li>Documents cannot exceed 5MB each, or 20MB in total, per upload.</li> </ul> |  |  |  |  |
| Add a comment (optional)                                                | <ul> <li>Additional comments can not exceed 250 characters.</li> </ul>                                                                                                    |  |  |  |  |
| Cancel                                                                  |                                                                                                    |  |  |  |  |
| 3 Confirmation                                                          |                                                                                                    |  |  |  |  |

# Help

For more information and assistance, please visit our MLC AdviserOnline FAQs, or call us on 133 652 between 8 am and 7 pm (AEST/AEDT).

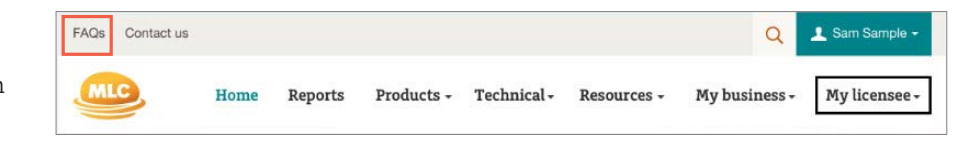

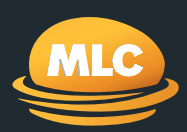

# For more information call us on 133 652

**Postal address** PO Box 200 North Sydney NSW 2059

**Registered office** Ground Floor, MLC Building 105–153 Miller Street North Sydney NSW 2060

mlc.com.au